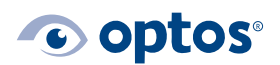

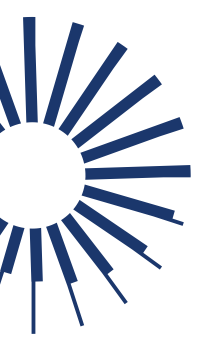

# Optos Web Patient Registration: End User Instructions

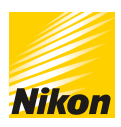

# Contents

| Purpose                                                   | 1 |
|-----------------------------------------------------------|---|
| Accessing Optos Web Patient Registration                  | 1 |
| Creating and Editing Optos Web Patient Registration Users | 2 |
| Creating a New User                                       | 2 |
| Editing Existing Users                                    | 3 |
| Editing Your Account                                      | 3 |
| Entering Patient Names                                    | 4 |
| Manual Patient Entry                                      | 4 |
| Entering Patients via CSV Upload                          | 5 |

### Purpose

Optos Web Patient Registration is a web-based platform to allow for patient entry, adding to the already-existing option of entering patients using the tablet that comes with your device. This document outlines the steps required to access the tool and enter patients.

### **Accessing Optos Web Patient Registration**

1 | In your web browser, enter the hostname or IP address of the server with :8088 at the end. Reference the address bar on your workstations that access Optos*Advance*<sup>TM</sup>, not the Optos PC server. If you are accessing Optos*Advance* with an IP address, use the same IP address to access Optos Web Patient Registration.

Examples: http://optosadvance:8088 http://123.234.456.789:8088

Note: Ensure the web address begins with http. Optos*Advance* is an internal web server, unlike an actual website, therefore it uses http rather than https.

2 | For first-time access, enter the default username and password below. For subsequent <u>access, use the login Information setup by your administrator.</u>

| Username | optosadmin |
|----------|------------|
| Password | optomap1   |

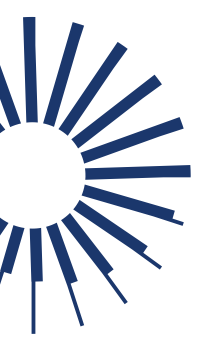

# • optos

# Optos Web Patient Registration: End User Instructions

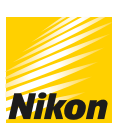

| <b>O</b> optos <sup>®</sup> |          | 💄 Log In |
|-----------------------------|----------|----------|
| Login                       |          |          |
|                             | Username |          |
|                             | Password |          |
|                             | ✓ Login  |          |

# **Creating and Editing Optos Web Patient Registration Users**

#### **Creating a New User**

For the best user experience, each staff member should have their own username and password for accessing Optos Web.

- 1 | After logging in, select **Users** from the top menu bar.
- 2 | Select the blue +Add User button.

| 📀 opto                          | S°          |             | 🗰 Patient Re     | gistratio | on 🔳  | Import Patients | 👤 Use   | rs        |
|---------------------------------|-------------|-------------|------------------|-----------|-------|-----------------|---------|-----------|
| L Users                         |             |             |                  |           |       |                 |         |           |
| + Add User<br>Show 25 ~ entries | 1           |             |                  |           |       |                 | Search: |           |
| First Name                      | Last Name 🕼 | Username ↓† | Email Address    | † Adı     | min   | Active Statu    | is ↓    | ti it     |
| Optos                           | Admin       | optosadmin  | usinfo@optos.com | ~         |       |                 |         | ଓ ବ       |
| Showing 1 to 1 of 1 entrie      | s           |             |                  |           | First | Previous        | 1       | Next Last |

- 3 | Enter the required information in the resulting pop-up.
- 4 | Select the Active Status checkbox to activate the username to use Optos Web.
- 5 | If the user will be managing access for other users of Optos Web, select Admin.
- 6 | Select the **Save** button to create new user record.

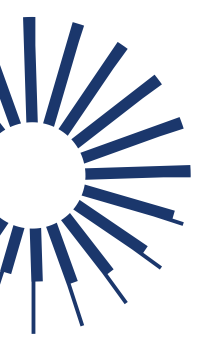

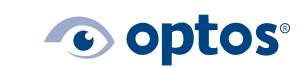

# Optos Web Patient Registration: End User Instructions

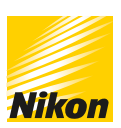

| L Add User    |               |  |
|---------------|---------------|--|
| Heack to List |               |  |
| First Name    | First Name    |  |
| Last Name     | Last Name     |  |
| Username      | Username      |  |
| Password      | Password      |  |
| Email Address | Email Address |  |
| Admin         |               |  |
| Active Status |               |  |
|               | ± Save        |  |

#### **Editing Existing Users**

- 1 | After logging in, select **Users** from the top menu bar.
- 2 | Locate the user in the list that appears and navigate to the far right-hand column.
  - a. Pad and paper icon: used to modify user details
    - i. To deactivate the user, deselect the Active Status option
    - b. Red x icon: used to delete a user record

#### **Editing Your Account**

- 1 | After logging in, locate the top menu bar and select the option that reads, "Hi \_\_\_\_".
  - a. Select My Account to modify your account details.
  - b. Select Change Password to modify your password (you may also complete this action in the My Account option).

| L Users L Hi Optos - | L My Account    | L My Account                                                                                                    |  |  |  |  |  |
|----------------------|-----------------|----------------------------------------------------------------------------------------------------|--|--|--|--|--|
|                      | Change Password |                                                                                                    |  |  |  |  |  |
| L My Account         | First Name      | Optos                                                                                                    |  |  |  |  |  |
|                      | Last Name       | Admin                                                                                                    |  |  |  |  |  |
| Change Password      | Username        | optosadmin                                                                                                    |  |  |  |  |  |
|                      | Email Address   | usinfo@optos.com                                                                                                    |  |  |  |  |  |
|                      | Admin           | <ul> <li>Image: A set of the set of the</li></ul> |  |  |  |  |  |
| ப் Log Out           | Active Status   | ~                                                                                                    |  |  |  |  |  |
|                      |                 |                                                                                                    |  |  |  |  |  |

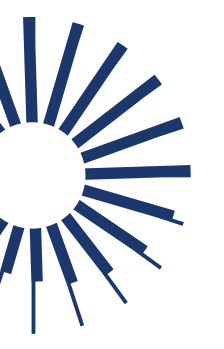

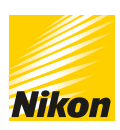

## **Entering Patient Names**

Adding patient names to the system can be done one-by-one or through an upload of a .csv file from your electronic health record (EHR) system. Optos Web Patient Registration does not save any data aside from the medical record number (MRN).

### **Manual Patient Entry**

1 | Select **Patient Registration** from the top menu bar.

| <b>∼o</b> optos°                                                                                                    | Patient Registration     | Import Patien | ts 👤 Users           | L Hi Optos -  |
|----------------------------------------------------------------------------------------------------|--------------------------|---------------|----------------------|---------------|
| <ul> <li>2 Enter the following details for the pating</li> <li>a. MRN</li> <li>b. Patient First Name</li> <li>c. Patient Middle Name</li> <li>d. Patient Last Name</li> <li>e. Patient Sex</li> <li>f. Patient DOB (mth/day/yyy)</li> <li>g. Provider Name (optional)</li> </ul> | ent and press <b>Sul</b> | bmit.         | information to Optos | Advance (OA). |
| MRN Firs                                                                                                    | Name                     | Middle        | Name                 |               |
| MRN                                                                                                    | st Name                  | Midd          | e Name               |               |
| Last Name Sex                                                                                                    |                          | DOB           |                      |               |
| Last Name                                                                                                    |                          | ✓ mm/s        | id/yyyy              |               |
| Provider Name                                                                                                    |                          |               |                      |               |
| Provider Name                                                                                                    |                          |               |                      |               |
|                                                                                                    | ✓ Submit                 |               |                      |               |

The system will perform a check to ensure the MRN does not already exist. If it does not, the patient will be added. If the MRN does exist, you will receive a pop-up advising you of the duplicate entry.

Success! The Patient (MRN: E123456) was successfully submitted.

3 | Log-in to Optos *Advance* to view the newly added patient record.

| _ |  |  |
|---|--|--|

| Optos Web Patient Registration:<br>End User Instructions |
|----------------------------------------------------------|

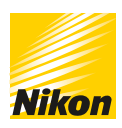

#### **Entering Patients via CSV Upload**

To reduce manual entry, you have the option to enter patients using a .csv file type.

1 | Select Import Patients from the top menu bar.

|  |  | Patient Registration | Import Patients | 👤 Users | 👤 Hi Optos - |
|--|--|----------------------|-----------------|---------|--------------|
|--|--|----------------------|-----------------|---------|--------------|

2 | If needed, download a sample of the required format on the website. Once you have a \_\_\_\_\_properly formatted file, proceed to the next steps.

| Optos Web Patient Registration                                                                                                    |
|----------------------------------------------------------------------------------------------------|
| Please select a Comma Separated (CSV) file. When you click the "import" button, we will send the patients to Optos Advance (OA). Please click the download button to get the sample CSV file. |
| 🛓 Download Sample                                                                                                    |

- 3 | Select Choose File.
- 4 | From the file menu that appears, locate the properly formatted .csv file and select **Open.**
- 5 | Select **Import** to begin the import process. When the process has finished, you will see a message indicating its success.

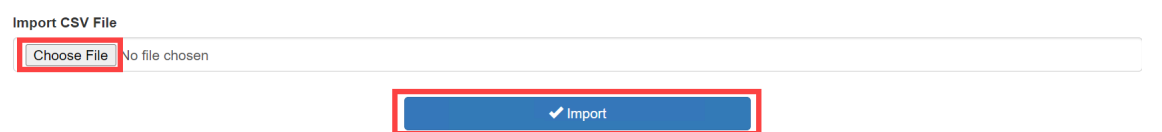

- a. Import Status of **Success** indicates you will see the record in OptosAdvance.
- b. Import Status of **Failed** indicates it was a duplicate MRN, the patient exists in Optos*Advance,* and was not uploaded.

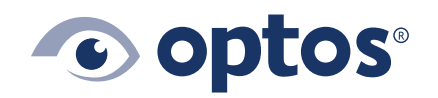

**Optos UK/Europe** +44 (0)1383 843350 ics@optos.com **Optos North America** 800 854 3039 usinfo@optos.com **Optos DACH** DE: 0800 72 36 805 AT: 0800 24 48 86 CH: 0800 55 87 39 ics@optos.com **Optos Australia** +618 8444 6500 auinfo@optos.com

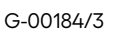

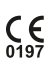